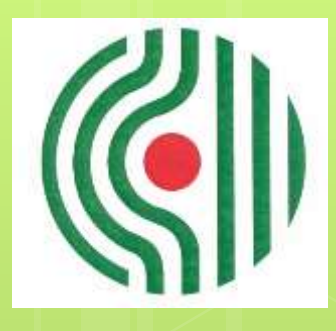

## GENE

GIPUZKOAKO ERITASUN NEUROMUSKULARREN ELKARTEA ASOCIACION GUIPUZCOANA DE ENFERMOS NEUROMUSCULARES Guía rápida para acceder a reuniones por Zoom

# C

### Cómo acceder

- Se puede acceder desde un ordenador, desde una tablet o desde un teléfono móvil.
- No es necesario descargarse ninguna aplicación, aunque si te conectas desde un teléfono móvil es más sencillo si te instalas Zoom.
- Es necesario disponer de Internet.
- En esta guía te explicamos cómo acceder a una reunión por Zoom:
  - desde un móvil instalando Zoom, y
  - desde un ordenador sin instalar Zoom.

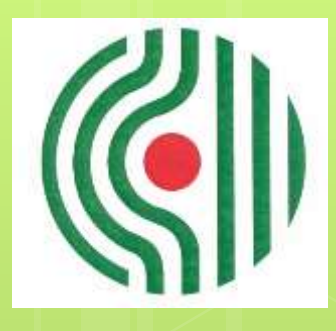

## GENE

GIPUZKOAKO ERITASUN NEUROMUSKULARREN ELKARTEA ASOCIACION GUIPUZCOANA DE ENFERMOS NEUROMUSCULARES Cómo acceder desde un móvil instalando Zoom

#### Cómo acceder desde un móvil instalando Zoom

4

La PRIMERA vez hay que seguir los siguientes pasos:

• PASO 1. Presionar el enlace (letras en azul).

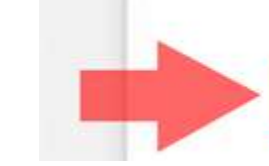

Unirse a la reunión Zoom

https://zoom.us/j/92174332690?pwd=N0NYeXVycmkyaVZLU0FMMUcwaG9Xdz09

#### Cómo acceder desde un móvil instalando Zoom

 PASO 2. Elegir Descargar de App Store (iPhone) / Descargar de Google Play (resto de teléfonos).

5

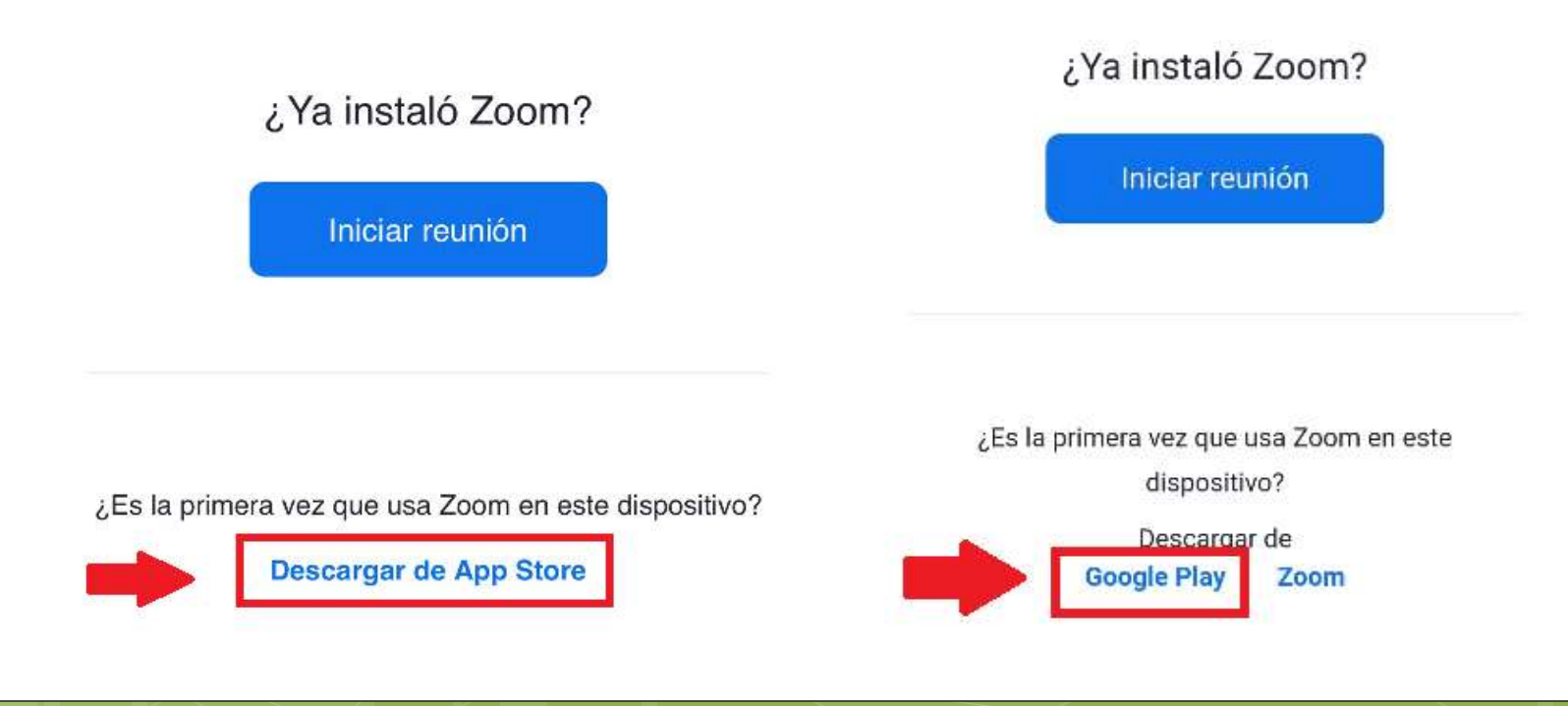

#### Cómo acceder desde un móvil instalando Zoom

6

• PASO 3. Elegir Instalar.

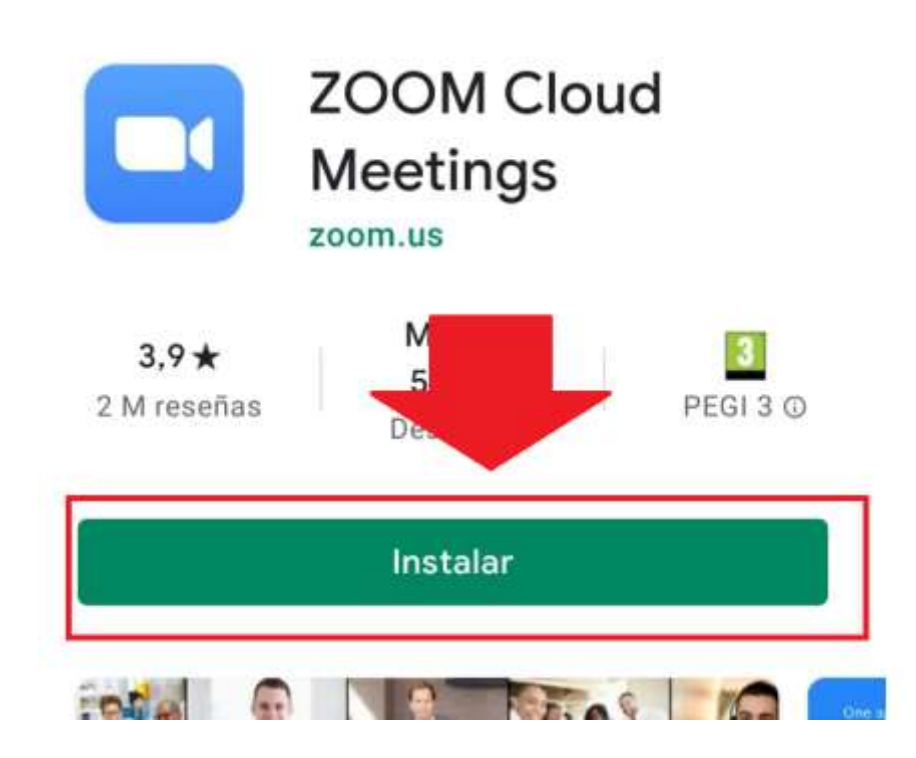

#### Cómo acceder desde un móvil instalando Zoom

• PASO 4. Esperar hasta que se instale la aplicación Zoom (la opción Abrir se tiene que poner en verde).

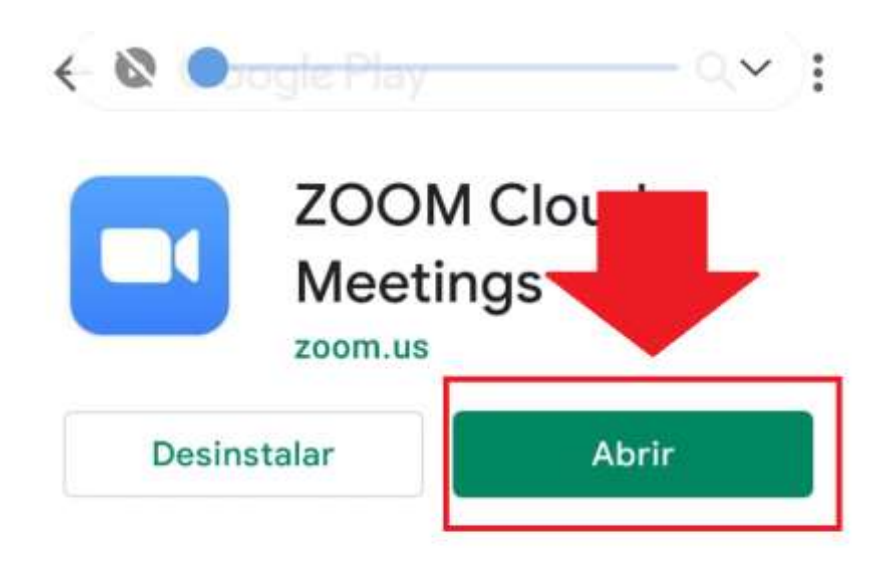

Anuncios Sugerencias personalizadas

Ξ

14

#### Cómo acceder desde un móvil instalando Zoom

• PASO 5. Retrocede hasta donde tienes el enlace (letras en azul), presiónalo y luego elige **Zoom Siempre**.

8

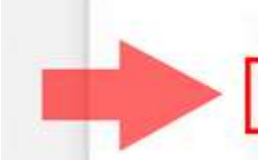

Unirse a la reunión Zoom

https://zoom.us/j/92174332690?pwd=N0NYeXVycmkyaVZLU0FMMUcwaG9Xdz09

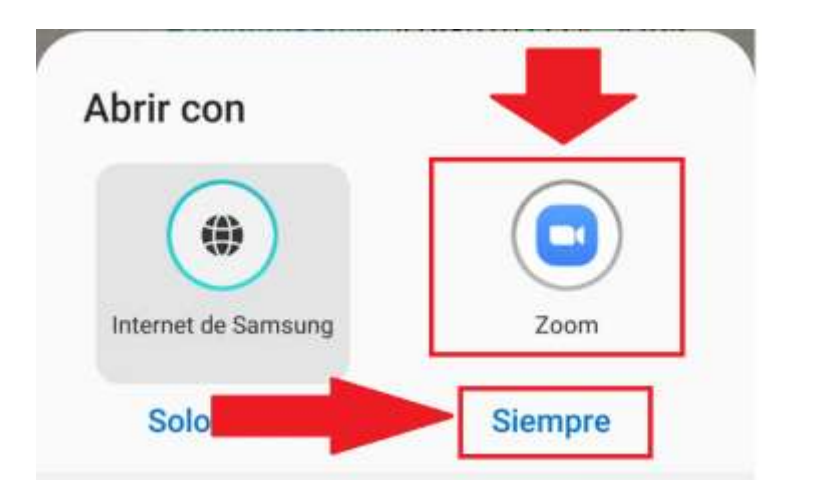

#### Cómo acceder desde un móvil instalando Zoom

• PASO 6. Escribe tu nombre en el rectángulo que pone "Su nombre" y pulsa **OK**.

| Introduzca su nome |    |
|--------------------|----|
| Su nombre          |    |
|                    |    |
| Cancelar           | ОК |

#### Cómo acceder desde un móvil instalando Zoom

• PASO 7. Pulsa Estoy de acuerdo.

Para usar Zoom, debe aceptar los Términos del servicio y la Política de privacidad.

Términos del servicio

 Estoy en<br/>desacuerdo
 Estoy de<br/>acuerdo

#### Cómo acceder desde un móvil instalando Zoom

• PASO 8. Espera a que el anfitrión te dé acceso. Una vez dentro de la reunión, para que puedan oírte, pulsa en la parte de debajo de la pantalla **Conectar audio** y luego elige **Wifi o datos móviles**.

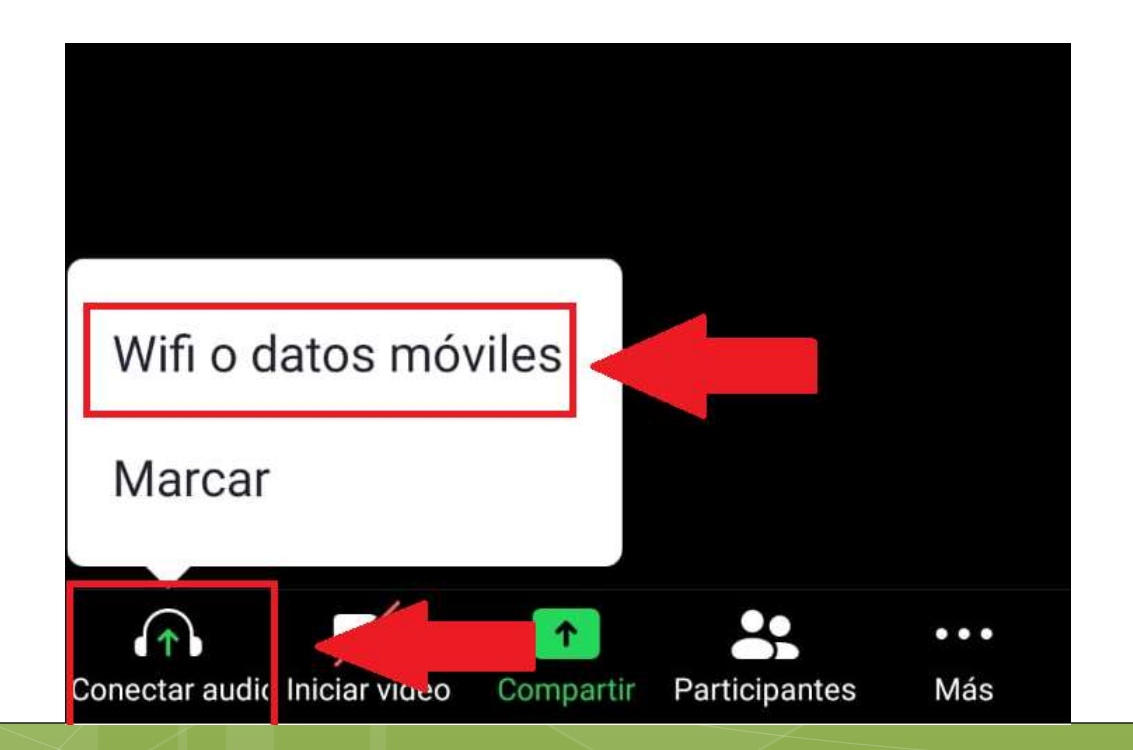

#### Cómo acceder desde un móvil instalando Zoom

#### • PASO 9. Escoge Permitir.

![](_page_11_Figure_3.jpeg)

#### Cómo acceder desde un móvil instalando Zoom

• PASO 10. Si quieres que te oigan, pulsa en el micrófono que se ve en la parte de debajo de la pantalla.

![](_page_12_Picture_3.jpeg)

![](_page_12_Picture_4.jpeg)

Así te oyen.

Así no te oyen.

#### Cómo acceder desde un móvil instalando Zoom

 PASO 11. Si quieres que te vean, pulsa en la cámara que está en la parte de debajo de la pantalla y después elige Entendido.

![](_page_13_Picture_3.jpeg)

![](_page_13_Picture_4.jpeg)

Así no te ven.

#### Cómo acceder desde un móvil instalando Zoom

• PASO 12. Elige **Permitir**. La cámara de debajo de la pantalla te aparecerá sin ninguna raya.

![](_page_14_Picture_3.jpeg)

Así te ven.

#### Cómo acceder desde un móvil instalando Zoom

- Si ya has entrado en alguna otra ocasión a una reunión de Zoom y ya tienes instalada la aplicación, tendrás que seguir los pasos anteriores a partir del QUINTO paso.
- Como algunas cuestiones ya las tendrás solucionadas, te pedirá menos permisos y te podrás saltar algunos pasos.

![](_page_16_Picture_0.jpeg)

## GENE

GIPUZKOAKO ERITASUN NEUROMUSKULARREN ELKARTEA ASOCIACION GUIPUZCOANA DE ENFERMOS NEUROMUSCULARES Cómo acceder desde un ordenador sin instalar Zoom

ω

![](_page_17_Picture_1.jpeg)

#### Cómo acceder desde un ordenador sin instalar Zoom

• PASO 1. Haz clic en el enlace (letras azules).

![](_page_17_Picture_4.jpeg)

Unirse a la reunión Zoom

https://zoom.us/j/92174332690?pwd=N0NYeXVycmkyaVZLU0FMMUcwaG9Xdz09

![](_page_18_Picture_1.jpeg)

• PASO 2. Espera al siguiente mensaje y haz clic en **Iniciar reunión**.

Haga clic en Abrir enlace en el cuadro de diálogo mostrado en su navegador

Si no ve un cuadro de diálogo, haga clic en Iniciar reunión a continuación

![](_page_18_Picture_6.jpeg)

![](_page_19_Picture_1.jpeg)

• PASO 3. Aparecerá un nuevo mensaje en la parte inferior, que te invitará a unirte desde el navegador.

![](_page_19_Picture_4.jpeg)

¿No tiene instalado el cliente de Zoom? Descargar ahora

¿Tiene problemas con el cliente de Zoom? Únase desde su navegador

![](_page_19_Picture_7.jpeg)

![](_page_20_Picture_1.jpeg)

• PASO 4. Si el sistema te pide permiso para utilizar tu cámara y tu micrófono, haz clic en **Permitir.** 

![](_page_20_Picture_4.jpeg)

![](_page_21_Picture_1.jpeg)

• PASO 5. Escribe tu nombre, haz clic en **No soy un robot** y en **Entrar**. Luego espera que el anfitrión te permita acceder a la reunión.

![](_page_21_Figure_4.jpeg)

Join a Meeting

Zoom está protegido por reCAPTCHA y la Política de privacidadulitica de privacidad y las Condiciones de servicio aplicables.

![](_page_22_Picture_1.jpeg)

• PASO 6. Acepta los términos de servicio y la política de privacidad haciendo clic en **Estoy de acuerdo**.

Para usar Zoom, debe aceptar los Términos

del servicio y la Política de privacidad.

![](_page_22_Picture_6.jpeg)

 PASO 7. Cuando puedas entrar, haz clic a "Entrar al audio por computadora", con esto autorizarás al navegador para dar acceso al video y al audio.

![](_page_23_Figure_4.jpeg)

![](_page_24_Picture_1.jpeg)

• PASO 8. Si el sistema te pide permiso para utilizar tu cámara, haz clic en **Permitir.** 

| ×                     | 🛄 Gui | a zoom3   | × +                                                                                                    |                            |          |
|-----------------------|-------|-----------|----------------------------------------------------------------------------------------------------|----------------------------|----------|
|                       | 0     | s:10 ■    | https:// <b>zoom.us</b> /wc/9322                                                                        | 22099223/join?track_id=&ji | mf_code= |
| Público 💿 elDiario.es |       | viario.es | ¿Permitir a <b>zoom.us</b> usar su cámara?<br><u>C</u> ámara:<br>HP HD Camera<br>Recordar esta decisión |                            | e e      |
| _                     |       |           | <u>P</u> ermitir                                                                                        | <u>B</u> loquear           |          |

#### Cómo acceder desde un móvil instalando Zoom

• PASO 9. Si quieres que te oigan, pulsa en el micrófono que se ve en la parte de debajo de la pantalla.

![](_page_25_Picture_3.jpeg)

![](_page_25_Picture_4.jpeg)

Así no te oyen.

Así te oyen.

### Cómo acceder desde un móvil instalando Zoom

• PASO 10. Si quieres que te vean, pulsa en la cámara que se ve en la parte de debajo de la pantalla.

![](_page_26_Picture_3.jpeg)

![](_page_26_Picture_4.jpeg)

Así no te ven.

Así te ven.

![](_page_27_Picture_0.jpeg)

## GENE

GIPUZKOAKO ERITASUN NEUROMUSKULARREN ELKARTEA ASOCIACION GUIPUZCOANA DE ENFERMOS NEUROMUSCULARES Tfno.: 943 24 56 11 688 71 61 38 mail: infogene@gene.eus web: gene.eus Dirección: Txara 1 PªZarategi, 100 20.015-Donostia